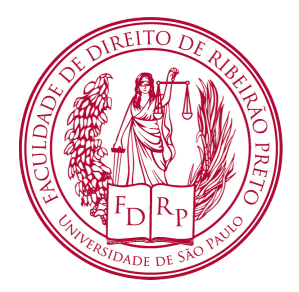

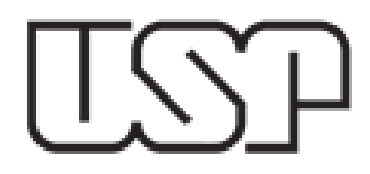

#### Tutorial para a realização do processo seletivo 2021 da FDRP (Ensaio acadêmico)

Para a realização do ensaio acadêmico (segunda etapa) do Processo Seletivo do Mestrado da FDRP/USP 2021, o candidato terá que executar duas autenticações na plataforma em que será feito o ensaio (Cursos de Extensão da USP), para ter acesso a prova.

Os links de acesso com o código do convite serão enviados por e-mail pela Secretaria da Pós-Graduação. Utilize os links e o código convite conforme o passo a passo que iremos apresentar a seguir:

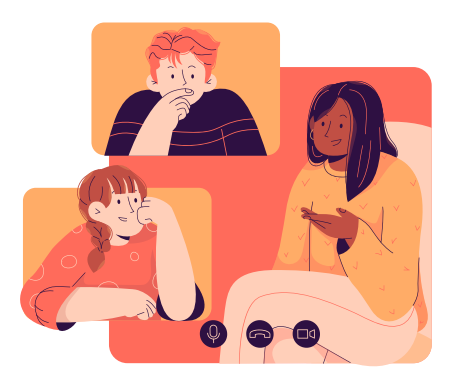

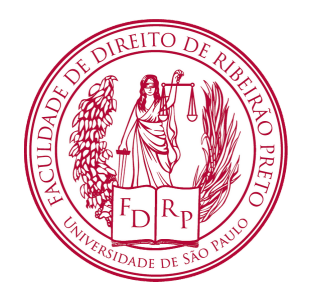

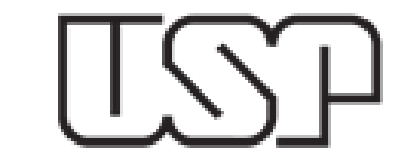

## PRIMEIRA AUTENTICAÇÃO

Acesse o link:

<u>https://cursosextensao.usp.br/login/signup.php</u>

USP Extensão Português - Brasil (pt\_br) 🔻

cursosextensao.usp.br/login/signup.php

| Senha USP<br>Pessoas com senha da USP não precisam se cadastrar para criar uma<br>conta. Clique e use sua senha da USP. | Com CPF<br>Pessoas sem senha USP precisam de um <i>código de convite</i> para criar<br>uma conta no Moodle Extensão ( <u>veja mais</u> ). |
|----------------------------------------------------------------------------------------------------|----------------------------------------------------------------------------------------------------|
|                                                                                                    | 999.999.999-99                                                                                                    |
|                                                                                                    | CPF inválido!                                                                                                    |
|                                                                                                    | Criar nova co                                                                                                    |
|                                                                                                    |                                                                                                    |
|                                                                                                    |                                                                                                    |
| gina inicial<br>gina inicial                                                                                            |                                                                                                    |

Crie uma conta na plataforma com **CPF** e o **código de convite** (enviado por e-mail).

**Obs**: Alunos que já foram alunos USP (regular/especial) devem fazer o login em "**Acessar**", com a sua senha USP e caso o sistema não valide o acesso, por motivos de expiração da senha, clique em "**Esqueci minha senha**" e faça um novo cadastro.

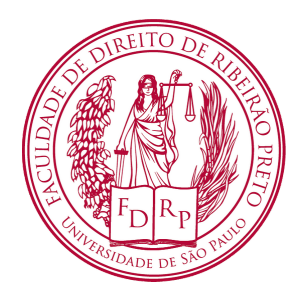

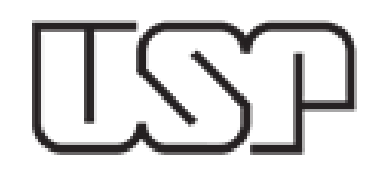

Utilize seu CPF no campo "**Identificação de usuário**" e preencha todos os campos cadastrais. Após o cadastro, na próxima página, confira se o seu nome consta no canto superior direito.

| ← → C 🌲 cursosextensao.usp.br                                                | <b>r</b> /login/signup.php             | Q 🖈 👼 Navegação anónima 🚦                  |
|------------------------------------------------------------------------------|----------------------------------------|--------------------------------------------|
| USP Extensão Português - Brasil (pt_br)                                      | •                                      | Q Você ainda não se identificou. (Acessar) |
| Página inicial / Acessar / Nova conta                                        |                                        |                                            |
| <ul> <li>Escolha seu usuário e senha<br/>Identificação de usuário</li> </ul> |                                        | ❤ Contrair tudo                            |
| Senha                                                                        | A senha deve ter ao menos 6 caracteres |                                            |
| <ul> <li>Mais detalhes</li> </ul>                                            |                                        |                                            |
| Endereço de email                                                            | 0                                      |                                            |
| Nome                                                                         | 0                                      |                                            |
| Sobrenome                                                                    | 0                                      |                                            |
| Cidade/Município                                                             |                                        |                                            |
| País                                                                         | Brasil e                               |                                            |
| ▼ Outros                                                                     |                                        |                                            |
| Estado                                                                       | \$                                     |                                            |
|                                                                              | Criar minha conta Cancelar             |                                            |
| Este formulário contém campos obrigatórios marcados co                       | om 0 .                                 |                                            |

Após o cadastro uma nova página será carregada. Confira se o seu nome consta no canto superior direito.

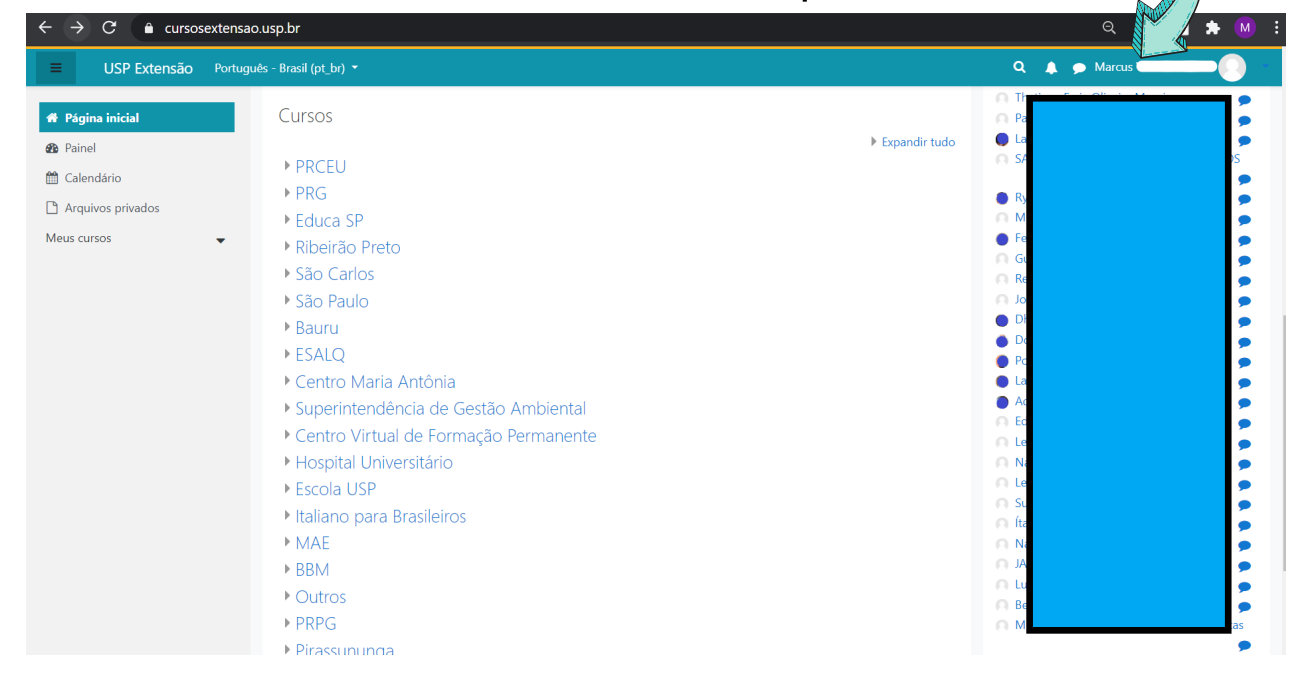

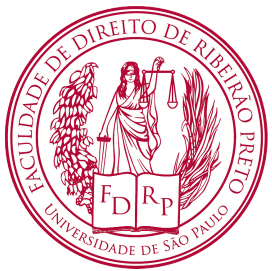

TSP

### SEGUNDA AUTENTICAÇÃO

Com o segundo link enviado no mesmo e-mail anterior, você conseguirá acessar o ambiente da prova. Coloque o mesmo **código convite** no espaço correspondente. O campo da prova será aberto e assim, concluída as duas etapas de autenticação.

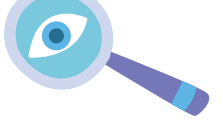

| $\leftrightarrow$ $\rightarrow$ C $$ cursosextensad                             | .usp.br/enrol/index.php?id=2337                                                                                                    | ବ୍ର୍ 🖈 💌 :                                                                                                    |
|---------------------------------------------------------------------------------|----------------------------------------------------------------------------------------------------|----------------------------------------------------------------------------------------------------|
| E USP CPRCEU Portu                                                              | guês - Brasil (pt_br) 🔻                                                                                                    | Q 🛔 🗩 Marcus                                                                                                    |
| <ul> <li>Teste Mestrado FDRP</li> <li>Página inicial</li> <li>Painel</li> </ul> | Teste Processo Seletivo Mestrado FDRP<br>Página inicial / Cursos / Ribeirão Preto / Faculdade de Direito d                                                                        | e Ribeirão Preto / Teste Mestrado FDRP / Faça a minha inscrição neste curso / Opções de inscrição                  |
| <ul> <li>Calendário</li> <li>Arquivos privados</li> <li>Meus cursos</li> </ul>  | Opções de inscrição<br>Está logado e sua conta na plataforma Moodle Extensão está <b>ati</b>                                                                                      | a.                                                                                                    |
|                                                                                 | Alguns cursos são de livre acesso ou não há necessidade de se ir<br>contato com os responsáveis para obter este código.<br>Veja <b>mais informações sobre códigos de convite.</b> | screver. Outros precisam de um <i>código de convite</i> para permitir a inscrição. Neste caso, é preciso entrar em |
|                                                                                 | Teste Processo Seletivo Mestrado FDRP<br>Curso Oficial PRCEU: Não                                                                                                    | م<br>Ambiente de teste para o processo seletivo do Mestrado da FDRP                                                |
|                                                                                 | <ul> <li>Autoinscrição (Aluno)</li> <li>Chave de inscrição</li> </ul>                                                                                                    |                                                                                                    |
|                                                                                 | Inscreva-me                                                                                                    |                                                                                                    |
|                                                                                 |                                                                                                    |                                                                                                    |
|                                                                                 |                                                                                                    |                                                                                                    |

No campo "**Chave de inscrição**" digite o mesmo **código de convite** enviado anteriormente por e-mail.

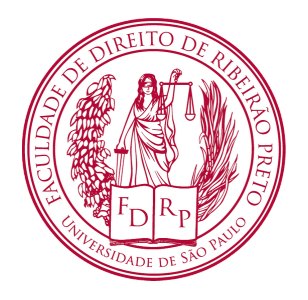

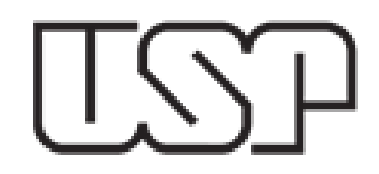

Após a segunda autenticação, o sistema irá confirmar a inscrição do candidato no curso. Clique em "**Questão da prova**".

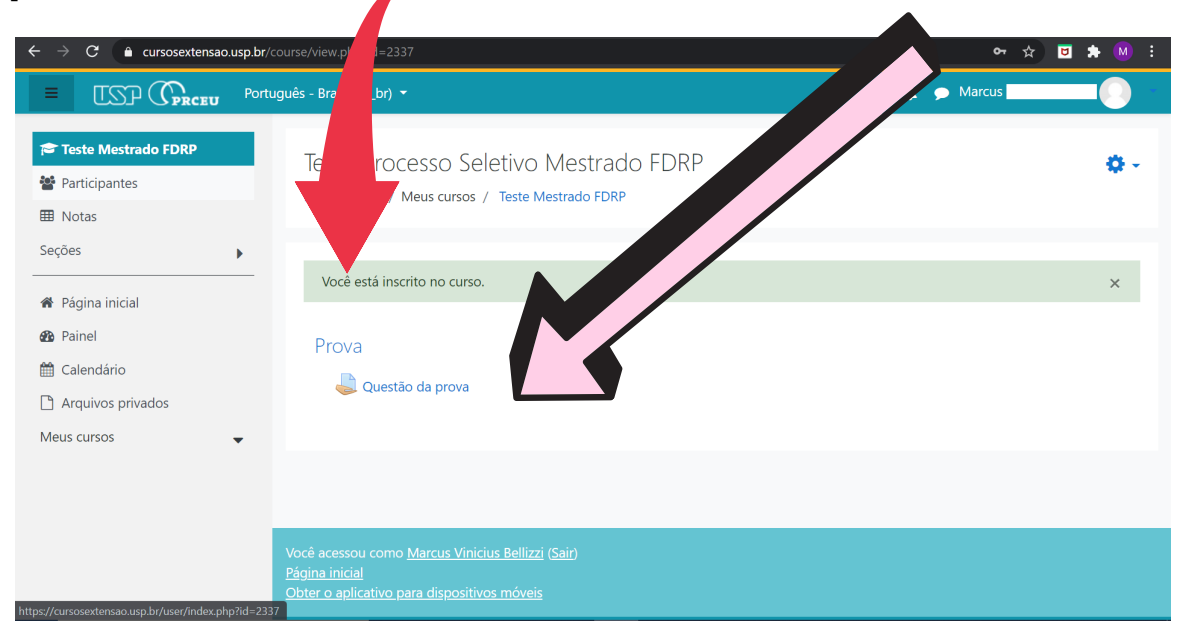

Uma nova tela irá se abrir. O candidato deverá clicar em "**Adicionar envio"** para que a caixa de texto se abra.

| ← → C ( a cursosextensao.usp.br/mod/assign/view.php?id=131383 Q ☆ C |                                                          |                                                                                                 | ९ 🖈 🖻 🗯 🕅 : |
|---------------------------------------------------------------------|----------------------------------------------------------|-------------------------------------------------------------------------------------------------|-------------|
| E ISP (Portugués - Brasil (pt. br) •                                |                                                          | 🔍 🌲 🗩 Marcus Vinicius Bellizzi 🦲 📫                                                              |             |
| r≢ Teste Mestrado FDRP<br>₩ Participantes<br>Ⅲ Notas                | Teste Proces:<br>Página inicial / Meus                   | SO Seletivo Mestrado FDRP<br>: cursos / Teste Mestrado FDRP / Seções / Prova / Questão da prova |             |
| Seções                                                              | Questão da pr<br>Enunciado da questão<br>Status de envic | iova                                                                                            |             |
| Meus cursos 🗸                                                       | Status de envio                                          | Nenhuma tentativa                                                                               |             |
|                                                                     | Status da<br>avaliação                                   | Não há notas                                                                                    |             |
| Data de entrega segunda, 19 abr 2021, 00:00                         |                                                          |                                                                                                 |             |
| Tempo restante 6 dias 8 horas                                       |                                                          |                                                                                                 |             |
|                                                                     | Última<br>modificação                                    |                                                                                                 |             |
|                                                                     | Comentários<br>sobre o envio                             | Comentários (0)                                                                                 |             |
|                                                                     |                                                          | Adicionar envio                                                                                 |             |
|                                                                     |                                                          |                                                                                                 |             |

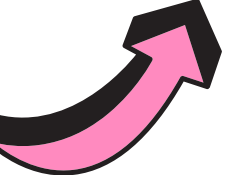

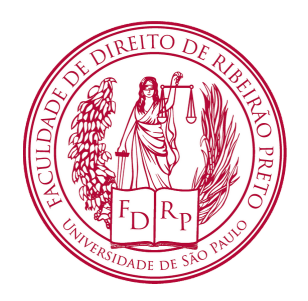

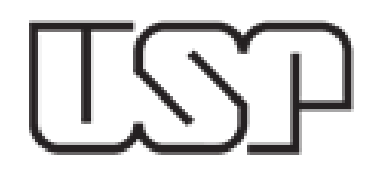

A caixa de texto irá se abrir e neste local o candidato deverá realizar seu ensaio acadêmico.

| igstarrow igstarrow igstarro | o.usp.br/mod/assign/view.php?id=131383&action=editsubmission                                                                                   | a 🖈 🖬 🛊 M :                                                         |
|----------------------------------------------------------------------------------------------------|----------------------------------------------------------------------------------------------------|---------------------------------------------------------------------|
| E USP CPRCEU Portu                                                                                                    | uguēs - Brasil (pt_br) 🝷                                                                                                    | Q 🌲 🗩 Marcus 🦲 🛑                                                    |
| 🗢 Teste Mestrado FDRP<br>📽 Participantes<br>⊞ Notas                                                                                                    | Teste Processo Seletivo Mestrado FDRP<br>Página inicial / Meus cursos / Teste Mestrado FDRP / Seções / Prova / Questão da prova / Editar envio |                                                                     |
| Seções 🔹 🕨                                                                                                    | Questão da prova                                                                                                    | A caixa de texto hao possul<br>o recurso de formatação de           |
| Painel     Calendário     Arquivos privados                                                                                                    | Enunciado da questão<br>Texto online<br>1 A ▼ B I ≔ ⊨ % Si ⊆ @ @ @                                                                             | parágrafos e alinhamentos.                                          |
| ☐ Arquivos privados<br>Meus cursos                                                                                                    | ENSAIO                                                                                                    | A atenção do candidato deve<br>estar no conteúdo e não na<br>forma. |
|                                                                                                    | Salvar mudanças Cancelar                                                                                                    |                                                                     |

**ATENÇÃO!** Após terminar de realizar seu ensaio acadêmico clique em "**Salvar mudanças".** 

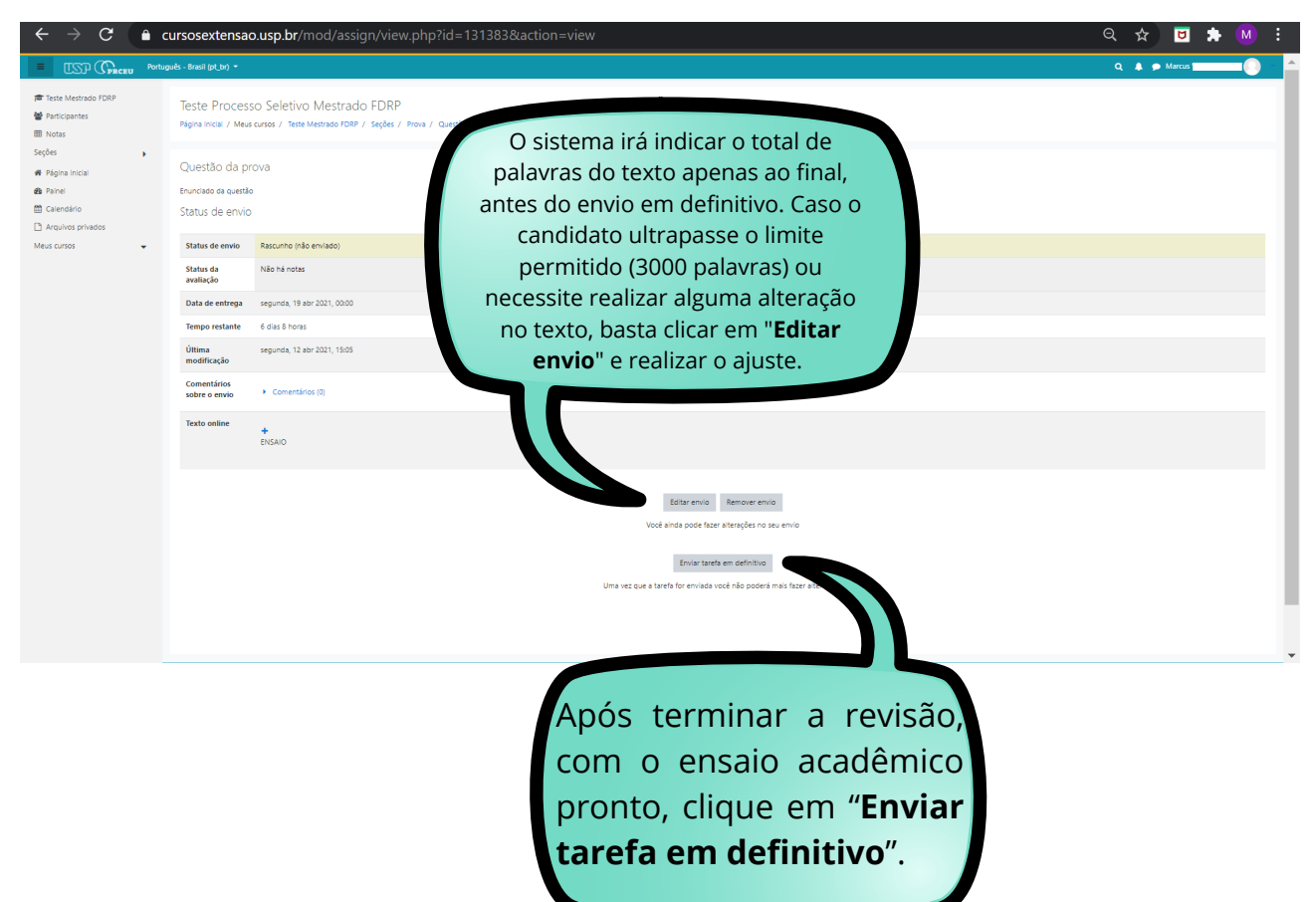

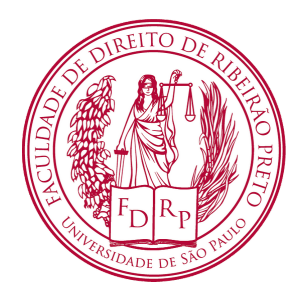

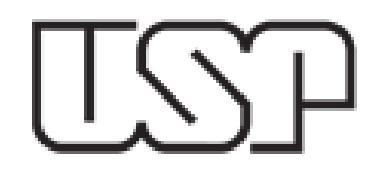

Antes de clicar em "Continuar" os candidatos devem selecionar o campo "Esta tarefa é meu próprio trabalho, exceto onde eu reconheço o uso do trabalho de outras pessoas".

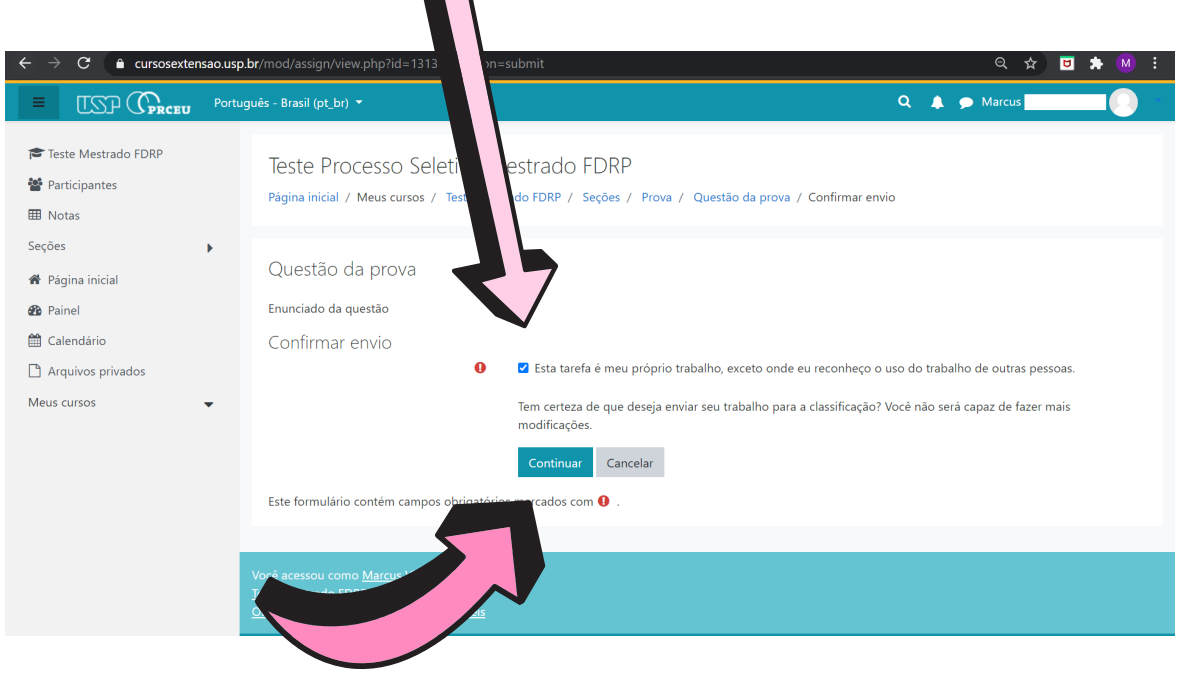

#### Clique em "Continuar".

| $\leftarrow$ $\rightarrow$ C $\triangleq$ cursosextensao.                    | usp.br/mod/assign/vi                                    | ew.php?id=131383&action=view                                                                        | ବ 🖈 🖻        | 🗯 M 🗄 |
|------------------------------------------------------------------------------|---------------------------------------------------------|----------------------------------------------------------------------------------------------------|--------------|-------|
| E ISP CPRCEU Portug                                                          | uês - Brasil (pt_br) 👻                                  |                                                                                                    | 🔍 🌲 🗩 Marcus |       |
| 常 Teste Mestrado FDRP<br>響 Participantes<br>Ⅲ Notas<br>Seções →              | Teste Process<br>Página inicial / Meus<br>Questão da pr | o Seletivo Mestrado FDRP<br>cursos / Teste Mestrado FDRP / Seções / Prova / Questão da prova<br>DVA |              | -     |
| <ul> <li>✤ Página inicial</li> <li>✤ Painel</li> <li>☆ Calendário</li> </ul> | Enunciado da questão<br>Status de envio                 |                                                                                                    |              | _     |
| Arquivos privados                                                            | Status de envio                                         | Enviado para avaliação                                                                              |              |       |
| Meus cursos 👻                                                                | Status da<br>avaliação                                  | Não há notas                                                                                        |              |       |
|                                                                              | Data de entrega                                         | segunda, 19 abr 2021, 00:00                                                                         |              |       |
|                                                                              | Tempo restante                                          | 6 dias 8 horas                                                                                      |              |       |
|                                                                              | Última<br>modificação                                   | segunda, 12 abr 2021, 15:10                                                                         |              |       |
|                                                                              | Comentários<br>sobre o envio                            | Comentários (0)                                                                                     |              |       |
|                                                                              | Texto online                                            | +<br>ENSAIO                                                                                         |              |       |

A mensagem de "**Enviado para avaliação**" confirma que o ensaio acadêmico foi enviado com sucesso. O candidato deverá avisar o fiscal do envio da sua prova e aguardar a confirmação para se retirar da sala e do sistema.

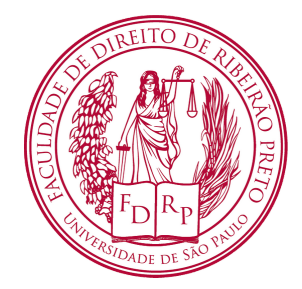

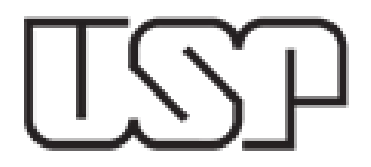

# Desejamos uma excelente prova!

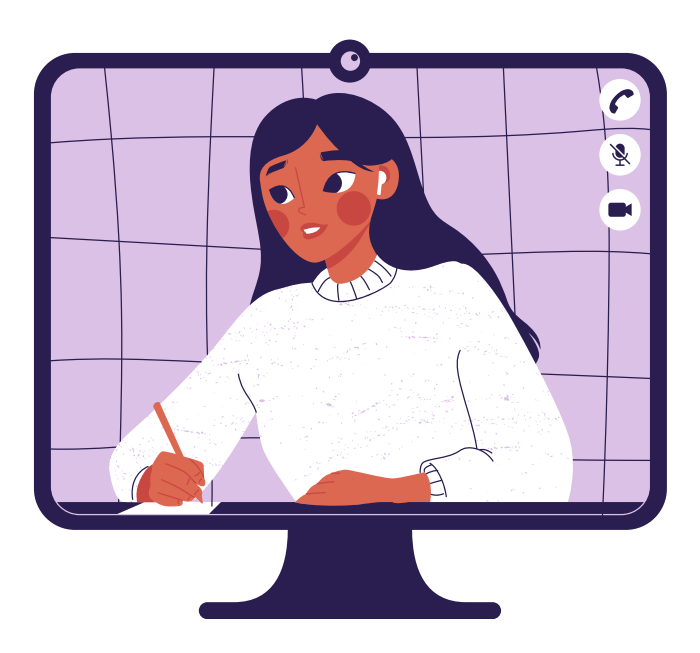

PROGRAMA DE PÓS-GRADUAÇÃO DA FACULDADE DE DIREITO DE RIBEIRÃO PRETO.